行政オンラインを活用した「立入検査結果通知書」の交付を始めました!
【行政オンライン = 大阪市行政オンラインシステム】

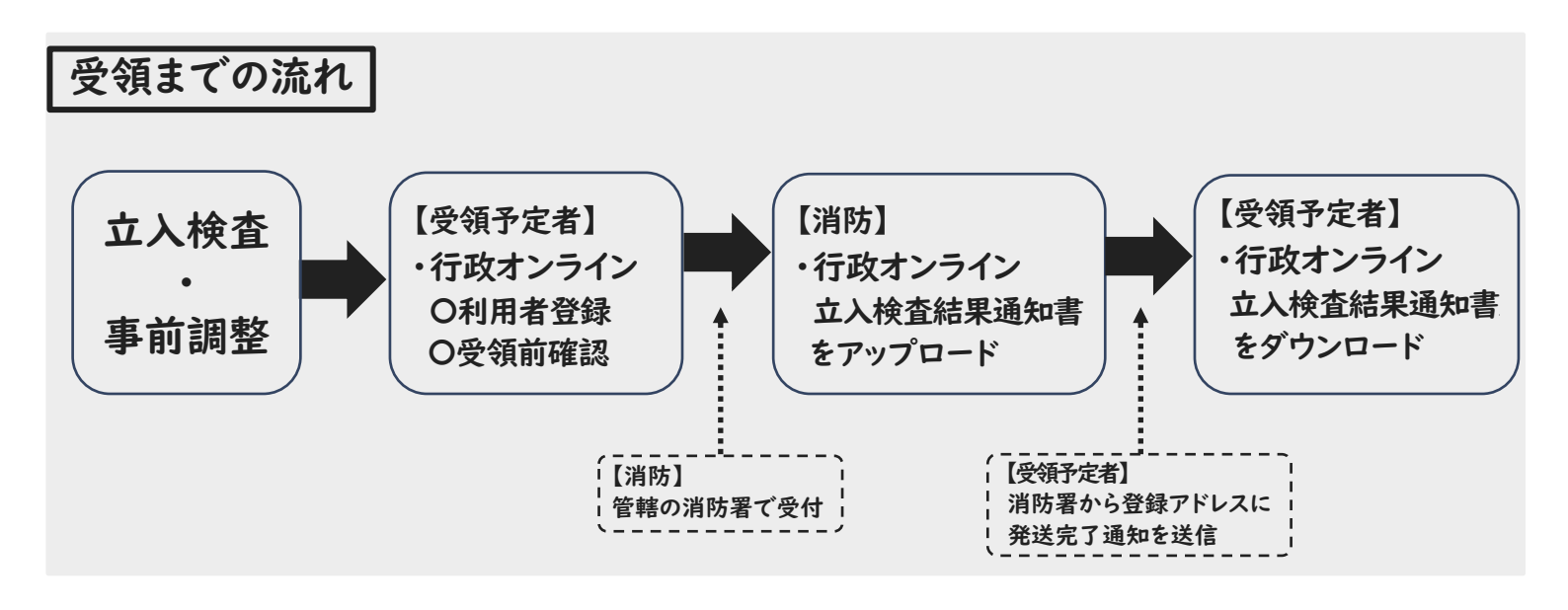

対応方法等

※行政オンラインのトップページへのアクセス方法は、裏面「A」を参照してください。

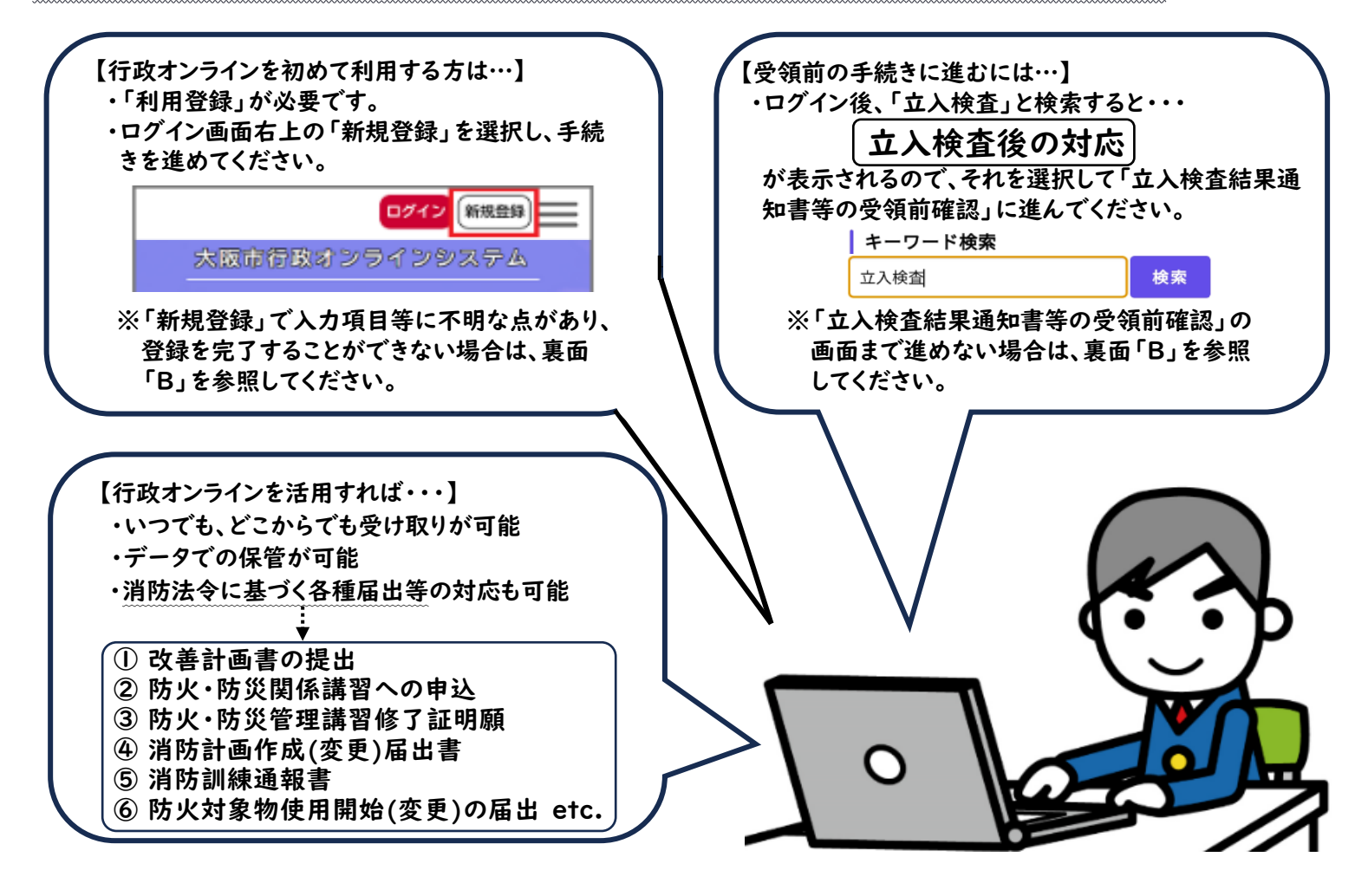

【問合せ先】 ・大阪市消防局予防部予防課(査察) 電話番号: 06-4393-6373 ※「立入検査結果通知書」の不備等の指摘事項に関するお問い合わせは、建物を管轄する消防署までお問い合わせください。

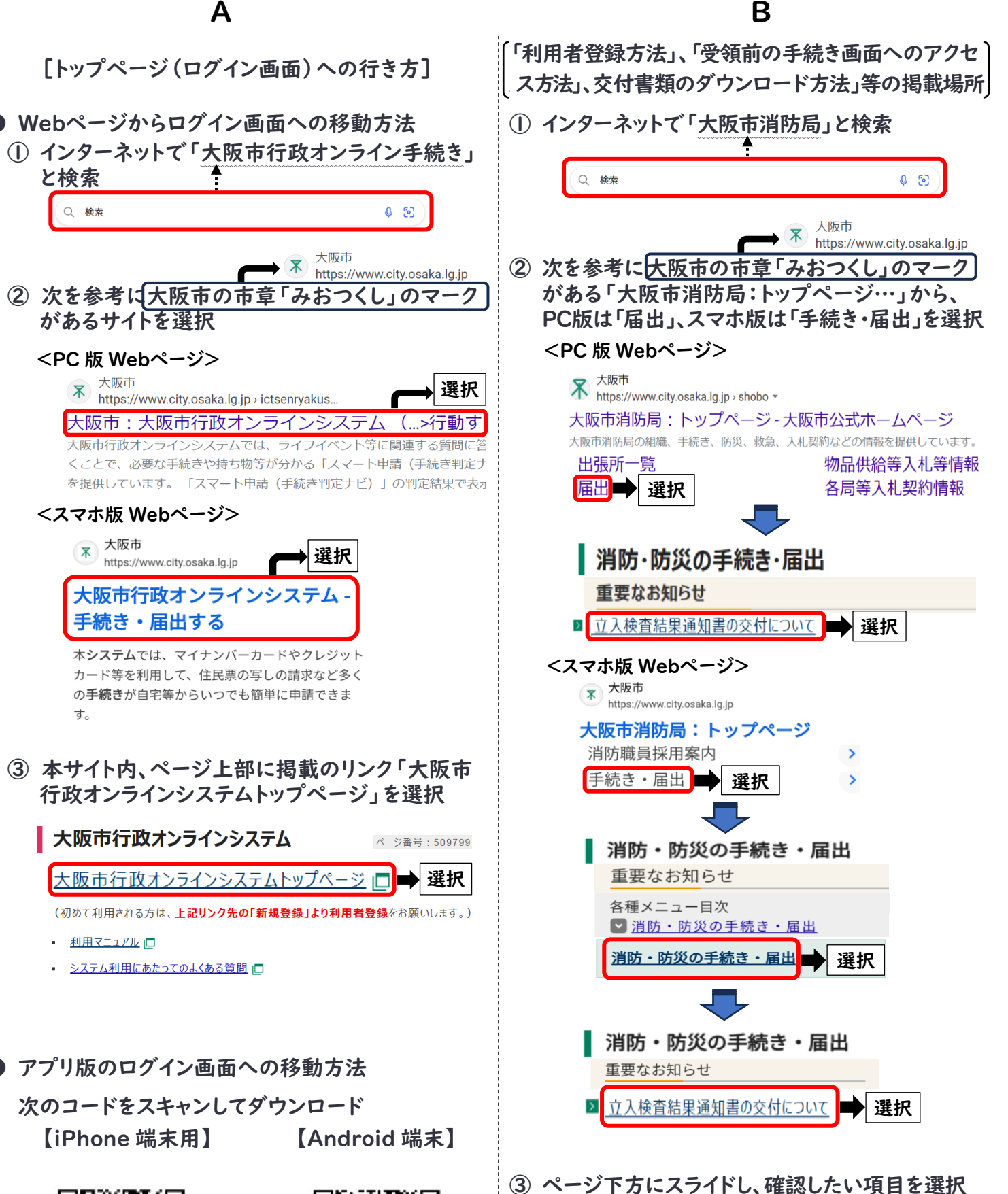

立入検査結果通知書の交付について

ンロード方法」等でお困りの方は、こちらをご確認ください。 <u>行政オンライン「利用者登録方法」(PDF形式, 450.59KB)</u>

「利用者登録方法」、「受領前の手続き画面へのアクセス方法」、「交付書類のダウ

人 行政オンライン「受領前の手続き画面へのアクセス方法」(PDF形式, 431.44KB) 行政オンライン「受領前の手続き内容の画面紹介」(PDF形式, 1.15MB) 行政オンライン「交付書類のダウンロード方法」(PDF形式, 396.46KB) 行政オンライン「受領までの簡易フロー図等」(PDF形式, 668.94KB)

ページ番号:649079

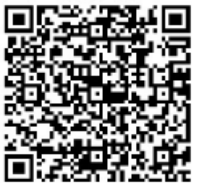

す。

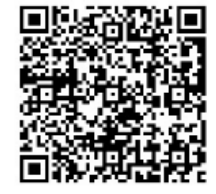